## <u>ใบงานการทดลอง DHCP & NAT On Cisco Router</u>

<u>จุดประสงค์การเรียนรู้</u>

- 1. เพื่อศึกษาการออกแบบและใช้งานความสามารถของ Cisco Router
- 2. เพื่อศึกษาพื้นฐานบริหารและจัดการ Cisco Router สำหรับ DHCP, NAT

## <u>คำอธิบาย ขั้นตอน/วิธีการ</u>

การศึกษาครั้งนี้ใช้โปรแกรมสำหรับจำลองการทำงานที่ชื่อว่า Packet Tracer 6 ซึ่งเป็นโปรแกรมสำหรับ จำลองการทำงานคอมพิวเตอร์/อุปกรณ์เครือข่ายและการเชื่อมต่อเครือข่ายคอมพิวเตอร์ โดยให้นักศึกษาทำการ เชื่อมต่อคอมพิวเตอร์และอุปกรณ์ด้านเครือข่ายต่างๆ แล้วทำการทดลองตามโจทย์ที่กำหนดไว้ พร้อมตอบ คำถาม หากทำเสร็จแล้วสามารถส่งใบงานได้

ตอนที่ 1 Cisco Router : DHCP Server เพื่อให้บริการไอพีแอดเดรส

1. เชื่อมต่อเครือข่ายและกำหนดค่าไอพีแอดเดรสให้กับอุปกรณ์ต่างๆ แสดงดังภาพ

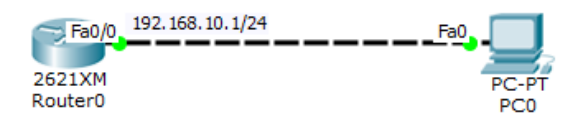

 กำหนดไอพีแอดเดรสและกำหนดค่าคอนฟิก DHCP Server ที่ Router0 และกำหนดค่าต่างๆ ดังต่อไปนี้ Router0 :

Router(config)#interface fastEthernet 0/0

ſ

Router(config-if)#ip address 192.168.10.254 255.255.255.0

| Router(config)#ip dhcp pool Pool1                 | ** ตั้งชื่อให้กับกลุ่มของ DHCP        |
|---------------------------------------------------|---------------------------------------|
| Router(dhcp-config)#network 192.168.10.0 255.25   | 5.255.0 <b>**หมายเลขเครือข่าย</b>     |
| Router(dhcp-config)#default-router 192.168.10.254 | 1 ** Gateway ที่จะแจกให้เครื่องผู้ใช้ |
| Router(dhcp-config)#dns-server 192.168.10.253     | ** DNS ที่จะแจกให้เครื่องผู้ใช้       |

Router(config)#ip dhcp excluded-address 192.168.10.1 192.168.10.99 \*\*ไม่แจกไอพีตั้งแต่ 192.168.10.1-192.168.10.99

3. กำหนดให้ PC0 ใช้งาน DHCP Client เพื่อรับการคอนฟิกค่าไอพีแอดเดรสจาก DHCP Server

| GLOBAL             | ~                      | EactE         | thornot0       |        |
|--------------------|------------------------|---------------|----------------|--------|
| Settings           |                        | Tast          | linemeto       |        |
| Algorithm Settings | Port Status            | 5             |                | 🗹 On   |
| Firewall           | Bandwidth              |               |                | 🗸 Auto |
| IPV6 Firewall      | ① 10 Mbps              | 5             | I00 Mbps       |        |
| INTERFACE          | Duplex                 |               |                | V Auto |
| FastEthernet0      | Full Dupl              | lex           | Half Duplex    |        |
|                    | MAC Addre              | ss<br>uration | 0060.5CB2.20AC |        |
|                    | © Static<br>IP Address |               |                |        |

- 4. ตรวจสอบไอพีแอดเดรสที่ PC0 โดยใช้คำสั่ง **PC>**ipconfig ที่ Command Prompt
  - PC0:

| IP Address :      |
|-------------------|
| Subnet Mask :     |
| Default Gateway : |
| DNS Server :      |

<u>ตอนที่ 2 Cisco Router : Network Address Translation (NAT) เพื่อเชื่อมต่อกับเครือข่ายภายนอก</u>

1. เชื่อมต่อเครือข่ายและกำหนดค่าไอพีแอดเดรสให้กับอุปกรณ์ต่างๆ แสดงดังภาพ

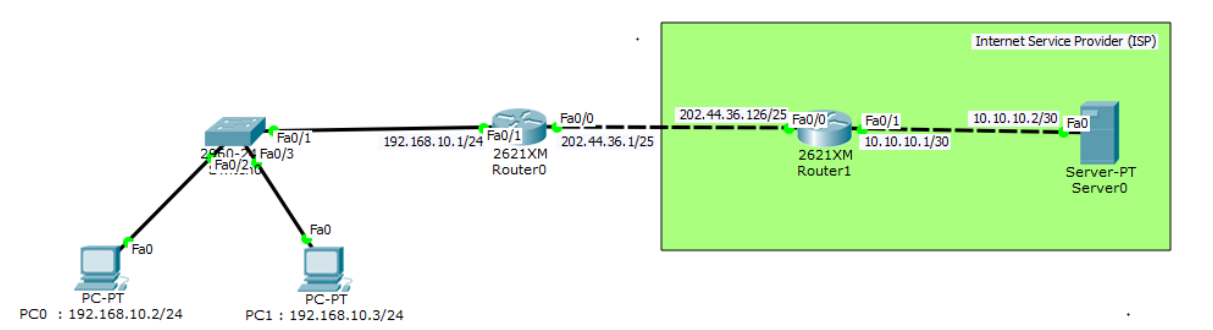

2. กำหนดค่าไอพีแอดเดรสให้กับ PC0 และ PC1 ตามโจทย์กำหนด แสดงดังภาพ

| IP Configuratio  | n             | IP Configurati   | ion                        |
|------------------|---------------|------------------|----------------------------|
| IP Configuration |               | IP Configuration |                            |
| ⊖ DHCP           | Static        | ⊖ DHCP           | <ul> <li>Static</li> </ul> |
| IP Address       | 192.168.10.2  | IP Address       | 192.168.10.3               |
| Subnet Mask      | 255.255.255.0 | Subnet Mask      | 255.255.255.0              |
| Default Gateway  | 192.168.10.1  | Default Gateway  | 192.168.10.1               |
| DNS Server       |               | DNS Server       |                            |
|                  |               |                  |                            |
| PC0              |               |                  | PC1                        |

3. กำหนดค่าให้กับ Router0 และ Router1

Router0:

Router(config)#interface fastEthernet 0/1 Router(config-if)#ip address 192.168.10.1 255.255.255.0

Router(config)#interface fastEthernet 0/0 Router(config-if)#ip address 202.44.36.1 255.255.255.128

Router(config)#ip nat pool Server 202.44.36.1 202.44.36.5 netmask 255.255.255.128 \*\*กำหนดช่วงไอพีแอดเดรสที่จะใช้สำหรับเชื่อมต่อเครือข่ายภายนอก(ไอพีที่ทำ NAT) Router(config)#access-list 1 permit 192.168.10.0 0.0.0.255 \*\*สร้างกฎเพื่ออนุญาตให้ผ่านได้ Router(config)#ip nat inside source list 1 pool Server overload \*\*ประกาศการใช้ NAT Router(config)#interface FastEthernet0/1 \*\*เปิดใช้งานที่ Interface กำหนดให้เป็นขาภายใน Router(config-if)#ip nat inside

Router(config)#interface FastEthernet0/0 \*\*เปิดใช้งานที่ Interface กำหนดให้เป็นขาภายนอก Router(config-if)#ip nat outside

Router(config)#ip route 0.0.0.0 0.0.0.0 202.44.36.126 \*\*กำหนด Default Route

Router1:

Router(config)#interface fastEthernet 0/1 Router(config-if)#ip address 10.10.10.1 255.255.255.252

Router(config)#interface fastEthernet 0/0 Router(config-if)#ip address 202.44.36.126 255.255.255.128

4. กำหนดไอพีแอดเดรสให้กับ Server0 แสดงดังภาพ

| IP Configuration X |                            |   |
|--------------------|----------------------------|---|
| Interface          | FastEthernet0              | • |
| IP Configuration   |                            |   |
| ⊖ DHCP             | <ul> <li>Static</li> </ul> |   |
| IP Address         | 10.10.10.2                 |   |
| Subnet Mask        | 255.255.255.252            |   |
| Default Gateway    | 10.10.10.1                 |   |
| DNS Server         |                            |   |

5. ทดสอบการทำงานของ NAT โดยใช้ PC0 เชื่อมต่อไปที่ Server0 แสดงดังภาพ

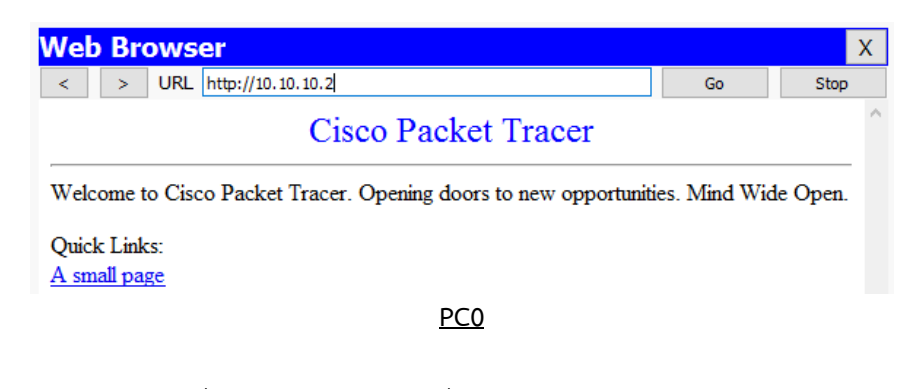

5.1 ที่ Server0 ป้อนคำสั่ง Server>netstat ที่ Command Prompt

| Proto                                   | Local Address                     | Foreign Address | State |
|-----------------------------------------|-----------------------------------|-----------------|-------|
|                                         |                                   |                 |       |
| *************************************** | Nov · Novov · IR Addross · Port N | umbor           |       |

Address : Port Numb

| rompt                    |                        |                                     |                                    |                         |
|--------------------------|------------------------|-------------------------------------|------------------------------------|-------------------------|
|                          | Web Browser            |                                     | Web Browser                        |                         |
|                          | < > URL http://10.     | 10.10.2                             | < > URL http://10.10.10.2          |                         |
|                          |                        | Cisco Packet Tracer                 | Cisco                              | Packet Tracer           |
|                          | Welcome to Cisco Packe | t Tracer. Opening doors to new oppo | Welcome to Cisco Packet Tracer. Op | ening doors to new oppo |
|                          |                        | <u>PC0</u>                          | PC:                                | <u>1</u>                |
|                          | Proto                  | Local Address                       | Foreign Address                    | State                   |
|                          |                        |                                     |                                    |                         |
| <ol> <li>แสดง</li> </ol> | งรายละเอียดการข        | อง NAT บน Cisco Rou                 | ter โดยใช้คำสั่ง ดังนี้            |                         |
| Rou                      | ter0:                  |                                     |                                    |                         |
|                          | Router#sho             | ow ip nat translations              |                                    |                         |
| Pro                      | Inside glob            | oal Inside local                    | Outside local                      | Outside global          |
|                          |                        |                                     | •••••                              |                         |
|                          | ••••                   | ••••••                              | •••••                              | ••••••                  |

5.2 ใช้ PC0 และ PC1 เชื่อมต่อไปที่ Server0 และป้อนคำสั่ง **Server>**netstat ที่ Command t

<u>Note</u>

| d | v v a                 |
|---|-----------------------|
| প | า สกล รหสนุกศกษา สาขา |
| 0 |                       |